## CONFIGURACIÓN DE CUENTAS DE CORREO CON MICROSOFT OUTLOOK

**Paso 1.** Con la aplicación Microsoft Outlook<sup>™</sup> ejecutada, seleccione en la barra de herramientas:

"Herramientas -> Cuentas de correo electrónico...".

| <u>V</u> er <u>I</u> r | Herramientas Acciones ?                           |                               | ,      |  |
|------------------------|---------------------------------------------------|-------------------------------|--------|--|
| 🖹 🗙 📔                  | Enviar <u>v</u> recibir                           | +                             | Enviar |  |
|                        | Buscar                                            | Buscar •                      |        |  |
|                        | 🔟 Libreța de direcciones Ctrl+Mavús+E             | )                             |        |  |
| uleada (1              | 💥 Organizar<br>🙀 Reglas y alertas                 | Organizar<br>Reqlas y alertas |        |  |
| r (133)                | Limpieza de buzón                                 | 28                            | a      |  |
| t <i>o</i><br>ados     | Vacia <sup>,</sup> carpeta "Elementos eliminados" |                               | 5      |  |
| correo                 | Formularios                                       | +                             |        |  |
| nales                  | Macro                                             | •                             | IS     |  |
| e entrada              | Cuentas de correo electrónico                     |                               |        |  |
| salida                 | Perschalizar                                      |                               |        |  |
| ctrónico i<br>eliminad | Opcic <u>n</u> es                                 |                               |        |  |

**Paso 2.** Le aparecerá la siguiente pantalla. Para agregar una nueva cuenta seleccione la opción *"Agregar una nueva cuenta de correo electrónico"*, si desea cambiar una cuenta que había agregado anteriormente, seleccione *"Ver o cambiar cuentas de correo electrónico existentes"*.

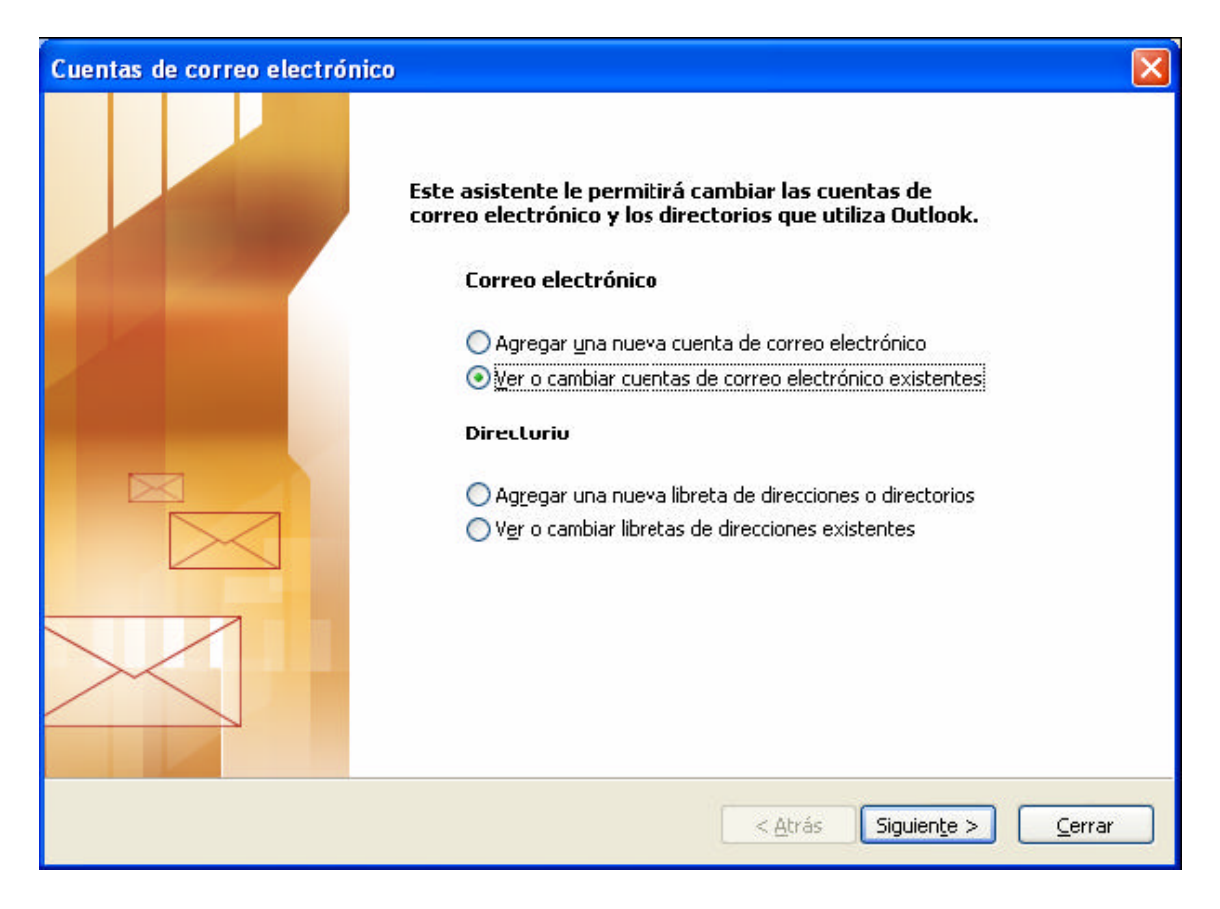

**Paso 3.** Si seleccio namos agregar una nueva cuenta, la aplicación le preguntará por el tipo de servidor con el que trabajará la cuenta, seleccione "**POP3**".

| Cuentas de correo electrónico                                                                                                    |          |
|----------------------------------------------------------------------------------------------------|----------|
| <b>Tipo de servidor</b><br>Puede elegir el tipo de servidor con el que trabajará su nueva cuenta de correo electrónico.                      | ×        |
| ◯ Servidor de Microsoft E <u>x</u> change                                                                                                    |          |
| Conecte con un servidor de Exchange para leer el correo electrónico, obtener<br>acceso a carpetas públicas y compartir documentos.           |          |
| Conecte con un servidor de correo electrónico FOP3 para descargar el correo.                                                                 |          |
| ○ IMAP                                                                                                    |          |
| Conecte con un servidor de correo electrónico IMAP para descargar el correo<br>electrónico y sincronizar las carpetas de buzón.              |          |
| <u>Он</u> ттр                                                                                                    |          |
| Conecte con un servidor de correo electrónico HTTP como Hotmail para<br>descargar el correo electrónico y sincronizar las carpetas de buzón. |          |
| O Tipo de <u>s</u> ervidor adicional                                                                                                    |          |
| Conecte con otro grupo de trabajo o con un servidor de otro fabricante.                                                                      |          |
|                                                                                                    |          |
| < <u>A</u> trás Siguien <u>t</u> e >                                                                                                    | Cancelar |

**Paso 4.** Este paso es muy importante, aquí configuraremos su nueva cuenta de correo. Llene los siguientes campos como se le pide:

Información sobre el usuario Su nombre: [Mi nombre] \*Nombre que identificará los correos enviados. Dirección de correo electrónico: [mi.cuenta@midominio.com] Información de inicio de sesión Nombre de usuario: [mi.cuenta@midominio.com] Contraseña: [*La contraseña de mi cuenta de correo*] Información del servidor Servidor de correo entrante (POP3): [mail.midominio.com] Servidor de correo saliente (SMTP): [mail.midominio.com]

| Cuentas de correo                                                                                                    | electrónico                              |                                                                                                    |                                              |        |  |  |
|----------------------------------------------------------------------------------------------------|------------------------------------------|----------------------------------------------------------------------------------------------------|----------------------------------------------|--------|--|--|
| Configuración de correo electrónico de Internet (POP3)<br>Estos valores son necesarios para que la cuenta de correo electrónico funcione. |                                          |                                                                                                    |                                              |        |  |  |
| Información sobre                                                                                                    | e el usuario                             | Información del servidor                                                                                             |                                              |        |  |  |
| S <u>u</u> nombre:                                                                                                    | Minombre                                 | S <u>e</u> rvidor de correo entrante (POP3):                                                                         | mail.midominio.com                           |        |  |  |
| Dirección de correo<br>electrónico:                                                                                                    | mi.cuenta@midominio.com                  | Servid <u>o</u> r de correo saliente (SMTP):                                                                         | mail.midominio.com                           |        |  |  |
| Información de inicio de sesión                                                                                                    |                                          | Probar configuración                                                                                                 |                                              |        |  |  |
| No <u>m</u> bre de usuario:<br>Contra <u>s</u> eña:                                                                                       | mi.cuenta@midominio.com<br>******        | Después de rellenar la información de<br>le recomendamos que pruebe su cuer<br>en el botón. (Requiere conexión de re | : esta pantalla,<br>hta hariendo clic<br>ed) |        |  |  |
|                                                                                                    | Recordar contraseña                      | Probar configuración de la cuenta                                                                                    |                                              |        |  |  |
| Iniciar sesión utiliz<br>de contraseña de                                                                                                 | zando Autenticación<br>e seguridad (SPA) | (                                                                                                    | Más <u>c</u> onfiguraciones                  | ן      |  |  |
|                                                                                                    |                                          | < <u>A</u> trás                                                                                                    | Siguiențe > Car                              | icelar |  |  |

**Paso 5.** Presione en el botón "Mas configuraciones...", la siguiente pantalla aparecerá: Seleccione la pestaña "Servidor de salida", y marque la casilla "Mi servidor de salida (SMTP) requiere autenticación", y seleccione la opción "Utilizar la misma configuración que mi servidor de correo de entrada", y presione Aceptar.

| onfigur    | ación de correo                 | o electrónico de Internet                           | × |
|------------|---------------------------------|-----------------------------------------------------|---|
| General    | Servidor de salida              | Conexićn Avanzadas                                  |   |
| 🗹 Mis      | ervidor de salida (SM           | MTP) requere autenticación                          |   |
| Θu         | tilizar la misma confi          | iguración que mi servidor de correo de entrada      |   |
| <u>∩</u> I | niciar sesión utilizand         | do                                                  |   |
| D          | lombre de usuario:              |                                                     |   |
| 9          | ontraseña:                      |                                                     |   |
|            |                                 | 🗹 <u>R</u> ecordar contraseña                       |   |
|            | Iniciar s <u>e</u> sión utiliz  | izando Autenticación segura de contraseña (SPA)     |   |
| OI         | niciar sesión en el <u>s</u> ei | ervidor de correo de entrada antes de enviar correo |   |
|            |                                 |                                                     |   |
|            |                                 |                                                     |   |
|            |                                 |                                                     |   |
|            |                                 |                                                     |   |
|            |                                 |                                                     |   |
|            |                                 |                                                     |   |
|            |                                 |                                                     |   |
|            |                                 |                                                     |   |
|            |                                 | Aceptar Cancelar                                    |   |

**Paso 6**. Regresará a la pantalla del Paso 4, si todo esta correcto presione Siguiente. Y nuevamente presione en Finalizar. **¡Felicidades!** Ha configurado su cuenta de correo satisfactoriamente, ahora podrá usar Microsoft Outlook™ como su administrador de correo.